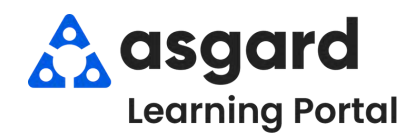

## AsgardMobile Create a Work Order (HSKP) Android

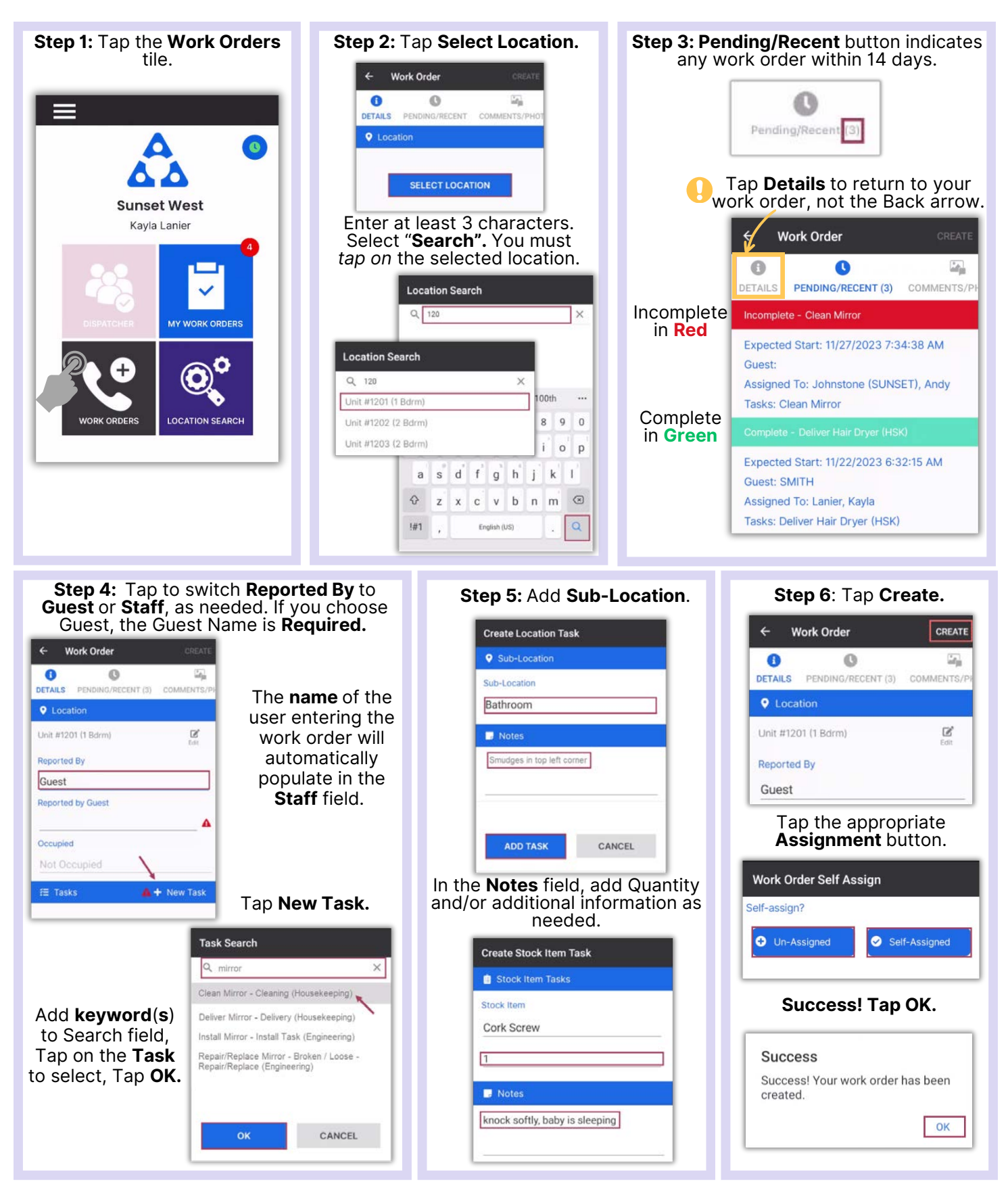